# USER MANUAL FRONT END USER

Medical Device Centralised Online Application System (MeDC@St 2.0)

MODUL UTAMA - DEMONSTRATION & EDUCATION (FRONT END USER)

**DISEDIAKAN OLEH :** 

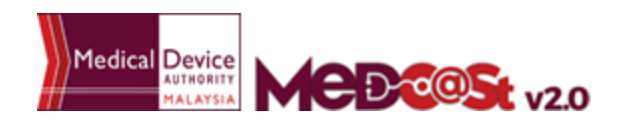

alaysia User Manual Front End User - Notification Medical Device Centralised Online Application System (MeDC@St 2.0)

# LIST OF CONTENTS

| 1.0 INTRODUCTION                   | 3  |
|------------------------------------|----|
| 1.1 SYSTEM ACCESS                  | 3  |
| 1.1.1 CREATE ACCOUNT               | 4  |
| 1.1.2 LOGIN                        | 5  |
| 2.0 FUNCTIONS                      | 6  |
| 2.1 DASHBOARD                      | 6  |
| 2.2 MENU NOTIFICATION REGISTRATION | 7  |
| 2.2.1 NEW APPLICATION FORM         | 7  |
| DEMONSTRATION                      | 8  |
| New Application                    | 8  |
| Extension application              | 18 |
| Post Handling                      | 20 |
| EDUCATION                          | 23 |
| 2.2.2 RETURN FOR CHANGES           | 32 |
|                                    |    |

#### 1.0 INTRODUCTION

This manual is prepared for the purpose of operational functions of Medical Device Centralised Online Application System.

MeDC@St is a web-based Online Application System for Notification. It is a centralized system where only one account needs to be created by an applicant to apply for Notification Registration. This module that allows all Notification programme operations to run online and monitoring can be carried out in real time.

#### 1.1 SYSTEM ACCESS

MeDC@st (Medical Device Centralised Online Application System) is developed using web-based method in which it utilizes the internet access via internet server. In order to access Medc@st, user has to key in the URL address onto the internet server as followed:

https://medcast.mda.gov.my

# 1.1.1 CREATE ACCOUNT

The screen below shows the expected webpage after the address has been key In.

For new user need to sign up a new account before login the account. User need to

click Sign Up for new registration.

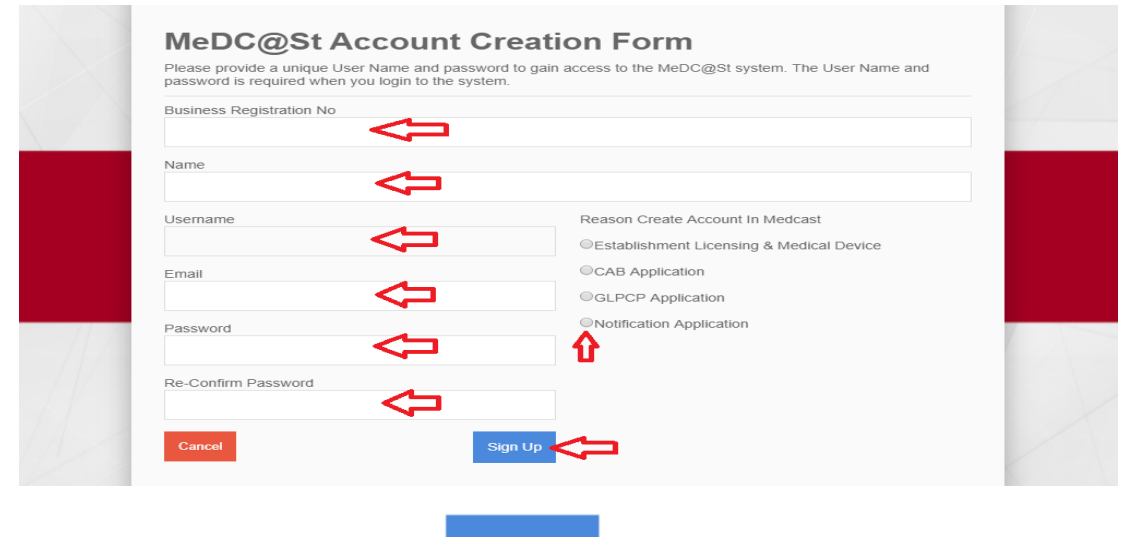

Sign Up

Complete the form and click to sign up a new account. If you

registration account have success, user need to check the email for confirmation.

### 1.1.2 LOGIN

The screen below shows the expected webpage after the address has been key In.

| Username                                        | Pengumuman ANNOUNCEMENT - ABOUT MeDC@St (2017-11-16) New!                                       |
|-------------------------------------------------|-------------------------------------------------------------------------------------------------|
| Enter username                                  | MeDC@St is a web-basRead More                                                                   |
| Password                                        | SEMINAR WITH MEDICAL DEVICE INDUSTRY 2017<br>(2017-11-10) New!<br>Greetings from the ARead More |
| Enter password                                  |                                                                                                 |
| Password cannot be blank.                       |                                                                                                 |
| Sign Up   Reset Password   FAQ   Helpdesk Login | $\triangleleft$                                                                                 |

User has to log into the system using registered Username and its respective

Password. Click Login to proceed.

#### 2.0 FUNCTIONS

#### 2.1 DASHBOARD

Below show the Dashboard page that will appear once Notification Module has logged into the system successfully.

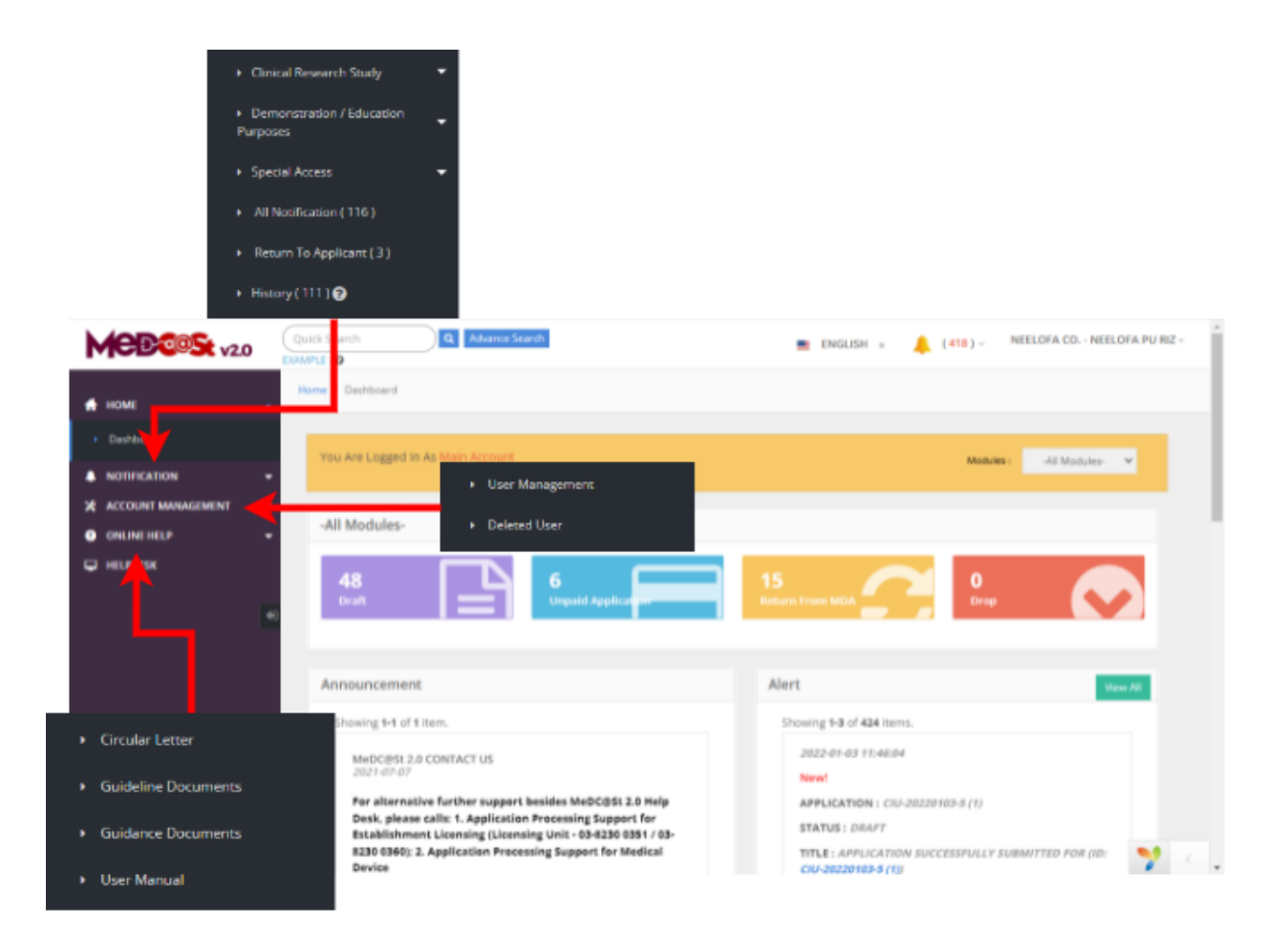

# 2.2 MENU NOTIFICATION REGISTRATION

Menu Notification Registration has four type of notification which are *Clinical Research Study, Demonstration/Education Purposes* and *Special Access.* However, Clinical Research Study have two types which are Device Study and *Clinical Research Use.* User should click on menu **NOTIFICATION** at left side menu for drop list sub menu Notification module.

#### 2.2.1 NEW APPLICATION FORM

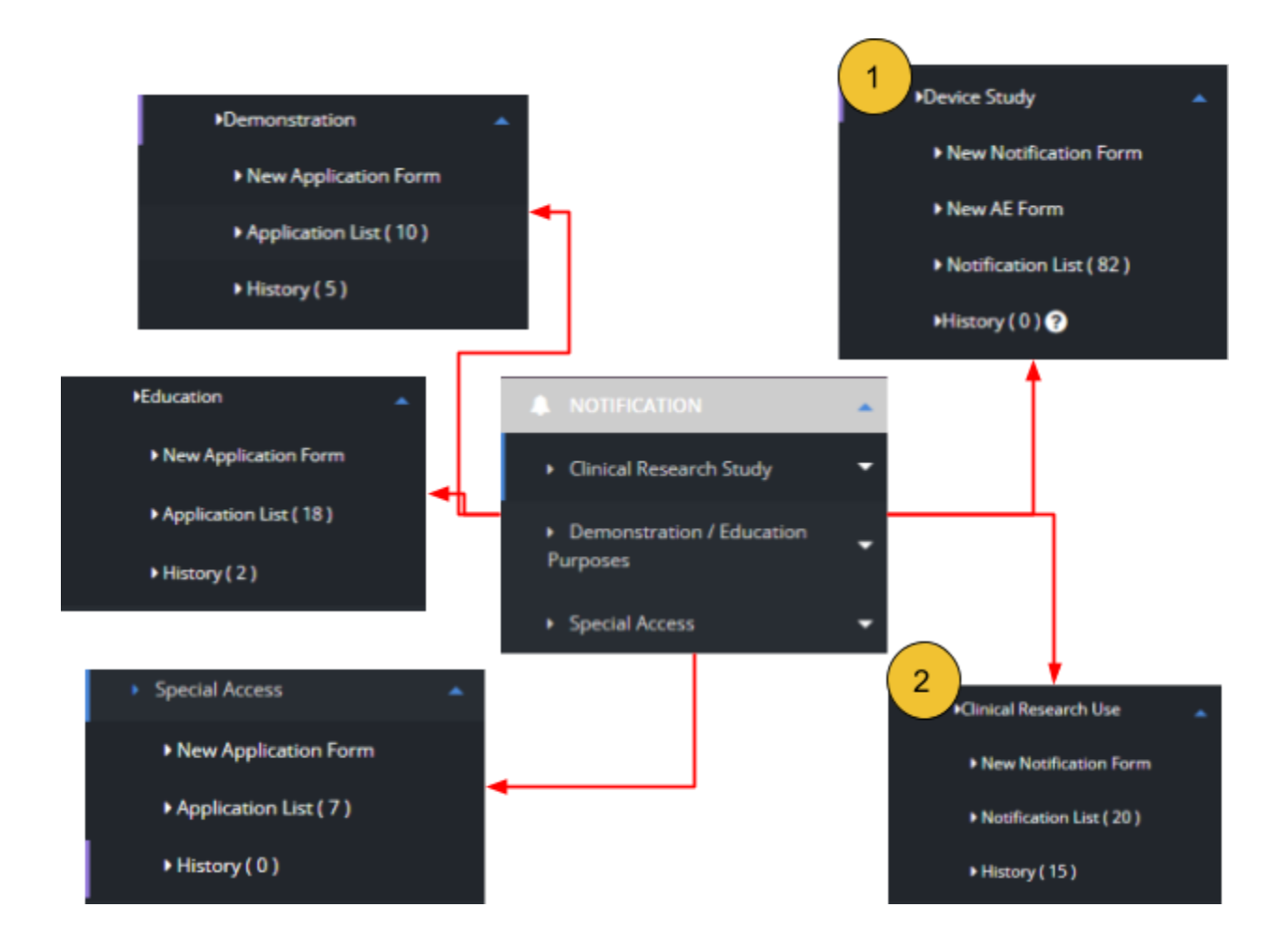

#### DEMONSTRATION

#### 1)New Application

Firstly, user should click **Demonstration / Education Purpose** at sub menu to create new registration like shown below.

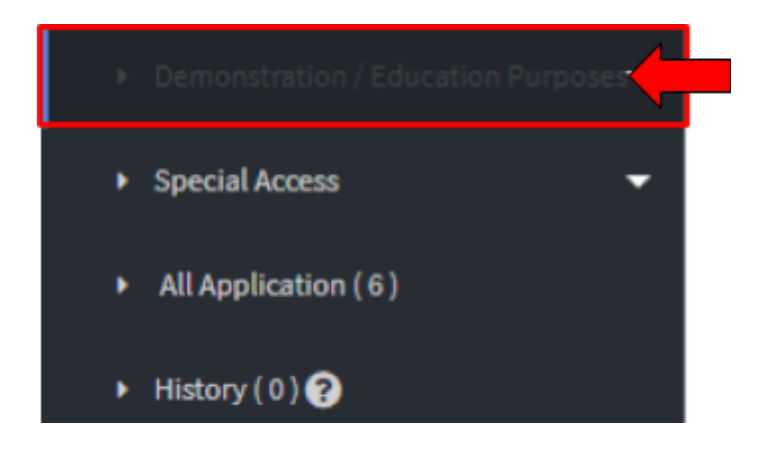

Next, it will show like below and user have to click "Demonstration" then "New Application Form" to create new application.

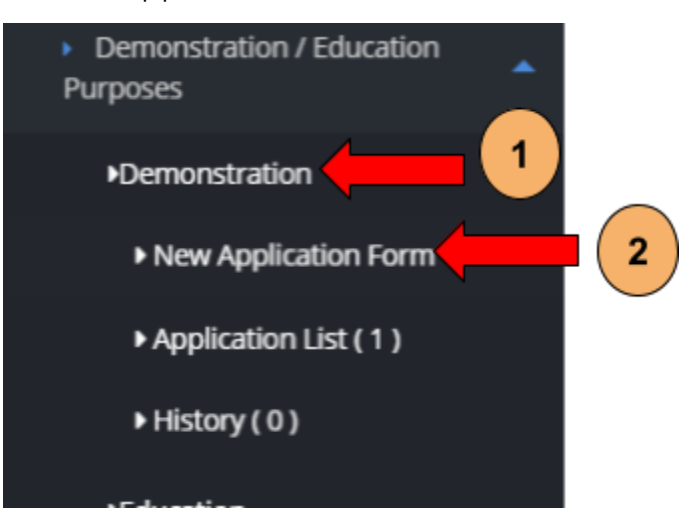

The user should click at sub menu **New application form** to apply the registration form for **Demonstration** Purpose. The application form will appear. The figure below shows the application form for applicant fill it. The user should fill all demonstration form. There are three sections which are:

> SECTION A : General information SECTION B : Medical Device Information SECTION C : Attestation and declaration

#### Section A: General information

Figure below are shown the layout for Section A : GENERAL INFORMATION. User have to fill all the form and that symbol "\*" means required field. The user must fill it.

For total date is already show like " Maximum Period - 90 days from date of importation "

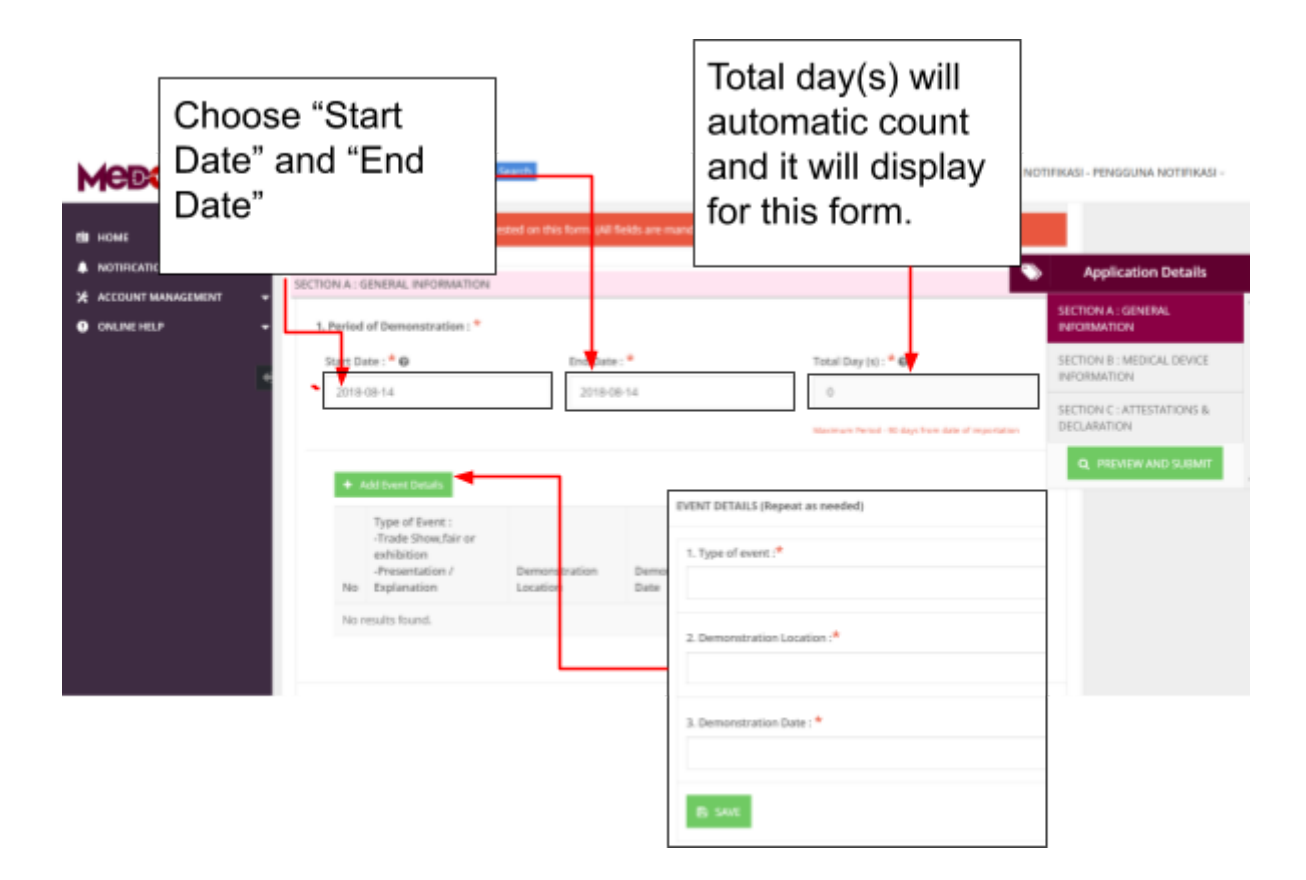

This is form for Details of Applicant, user have to fill all the form properly like shown below.

| KONT HANDING V2.0 | (Southease)<br>Description (C) (Constrained Southease)<br>Southease of Present Responsible of<br>Southease of Present Responsible of | SALACE STATU<br>JOHNER     JOHNER     SEDAM     SEZAMT     SEZAMTNN     NERLARA     NERLARA     NERLARA     PERLEN     PERLEN     PERLEN     PERLEN     PERLEN     PERLEN     SALAV                                                                                             |
|-------------------|----------------------------------------------------------------------------------------------------|----------------------------------------------------------------------------------------------------|
|                   | 1. MCPumpetSter <sup>1</sup> ©                                                                                                    | A.Designation **     SELANDON     ESLANDON     EXAMPLE     MULADAR * PERSENJ TUAN     MULADAR * PERSENJ TUAN     MULADAR * PERSENJ TUAN     MULADAR * PERSENJ TUAN LUBURA     MULADAR * PERSENJ TUAN LUBURA     MULADAR * PERSENJ TUAN LUBURA     MULADAR * PERSENJ TUAN LUBURA |
|                   | Experimenter, Exercises attract. <sup>44</sup>                                                                                       |                                                                                                    |
| → Fill a<br>and o | Il the field with proceedings                                                                                                    | pperly                                                                                                    |

Medical Device Authority, Ministry of Health Malaysia

alaysia User Manual Front End User - Notification Medical Device Centralised Online Application System (MeDC@St 2.0)

| HORE User just<br>NOTECCION User an<br>ACCOUNT MANAGEMENT | st choose any<br>d tick box                                                                                                    | Gon/company is not an "Establis<br>Bishment" according to the defit<br>he type of establishment in Section 2 | hment' accord<br>nition under Se<br>Act 737 | EN = (1                             | Application Details  SECTION A:GENERAL INFORMATION |
|-----------------------------------------------------------|----------------------------------------------------------------------------------------------------|----------------------------------------------------------------------------------------------------|---------------------------------------------|-------------------------------------|----------------------------------------------------|
| O OMLINE ELP +                                            | MANUFACTURER     MANUFACTURER     MAUTHORISED REPRESENTATIVE     DISTRIBUTOR     DISTRIBUTOR     DISTRIBUTOR     DISTRIBUTOR     DISTRIBUTOR     DISTRIBUTOR | 157                                                                                                    |                                             | After fill all the click "Next" but | form,<br>ton.                                      |
|                                                           | Atready substituted license application (10     Atready abtained establishment license (1)     User just cho     type and tick                               | Application Frem.)<br>kerner Hell<br>oose any<br>& box                                                       |                                             | Ned                                 | •                                                  |

#### **Section B: Medical Device Information**

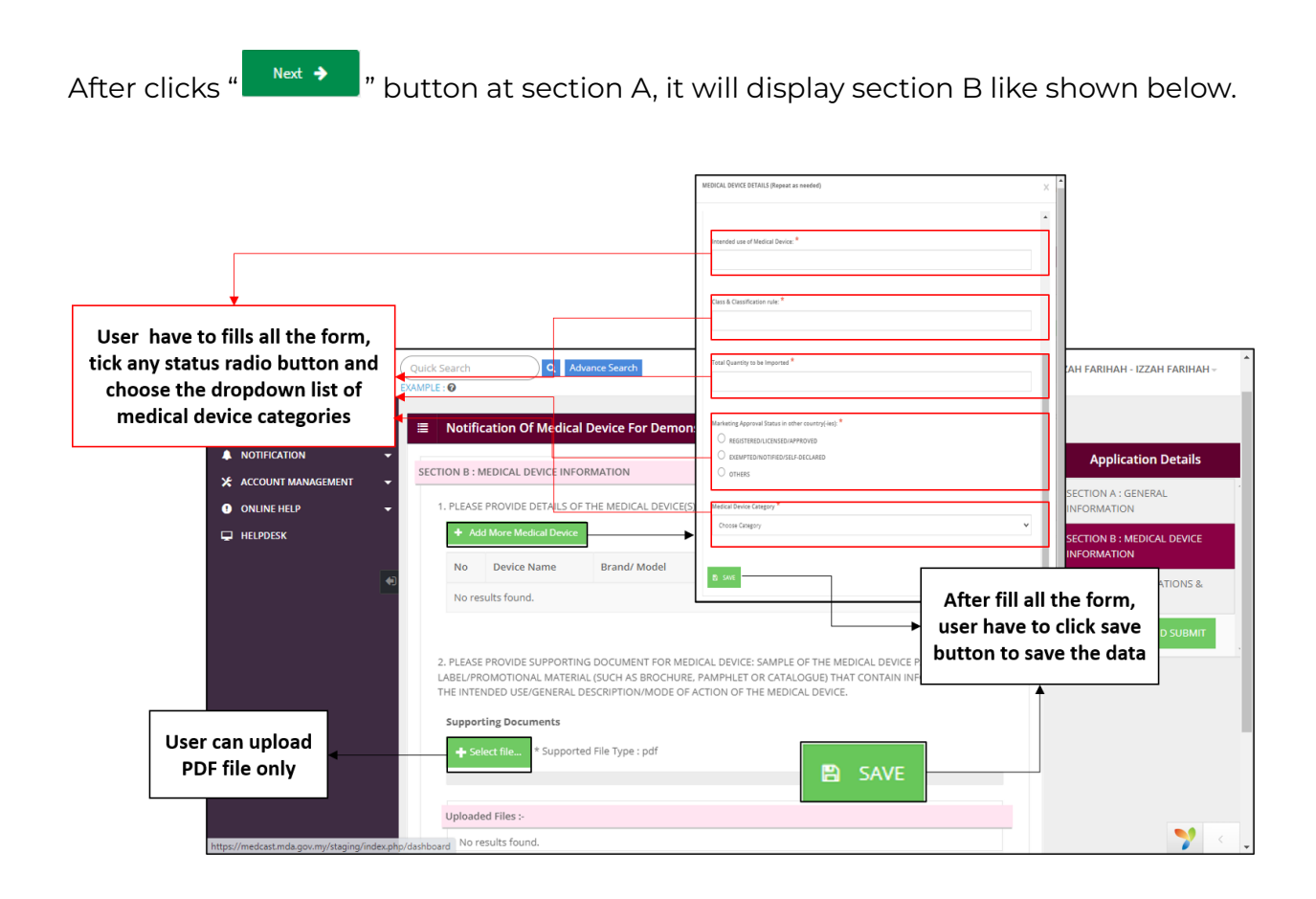

After user click " Add More Medical Device " and fill all the form, it will be shown like below.

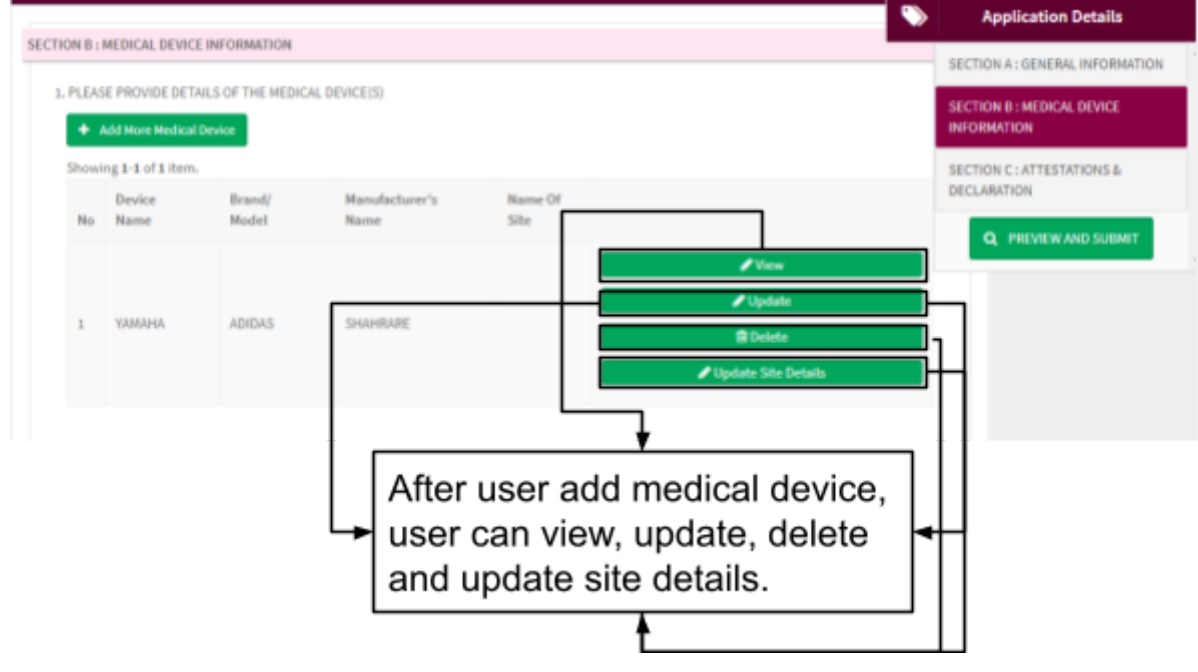

#### 🖉 Update Site Details

For

, users have to tick the checkbox and enter the

Site Details Supplied Quantity since the **Vupdate Site Details** data are extracted from Section A. The value of Supplied Quantity must be less or same with the value of Device Quantity Imported. If users enter the value of Supplied Quantity more than the value of Device Quantity Imported, a pop-message as below appeared and the value of Supplied Quantity will reset same as the value of Device Quantity Imported.

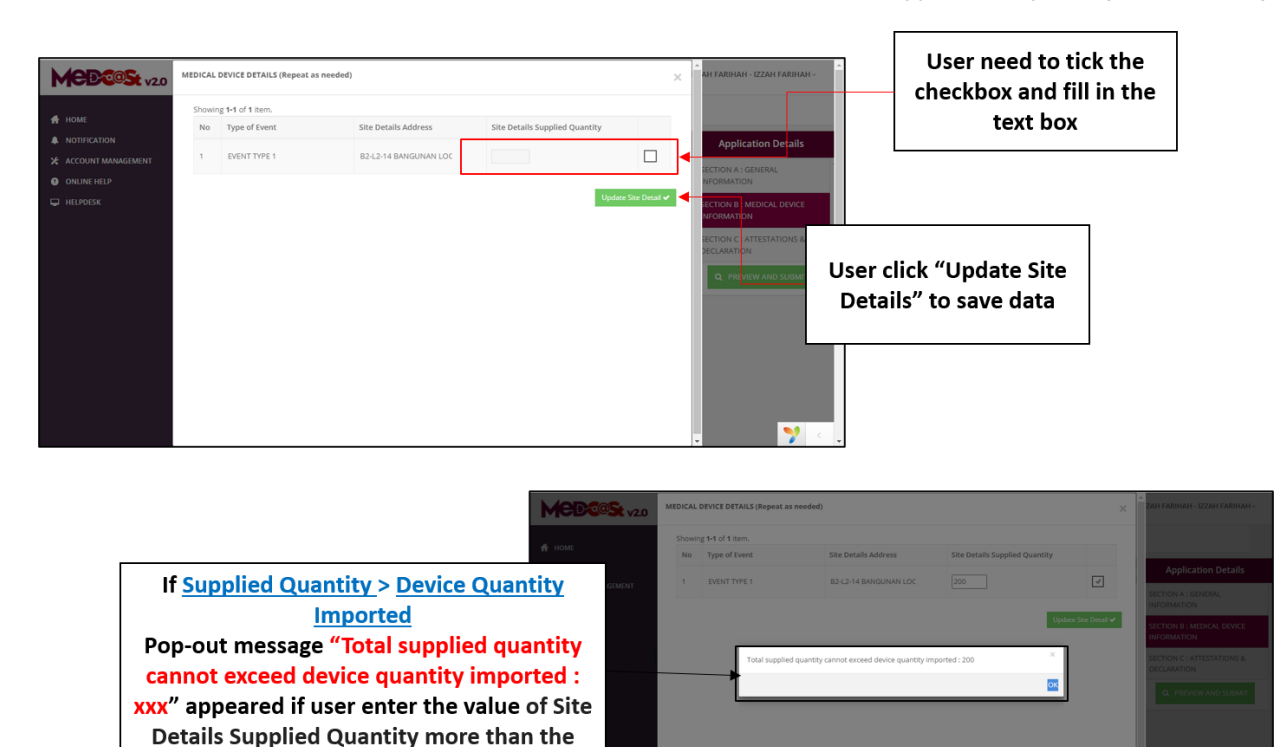

After the user fill all form, users have to click " ▶ " button to the last section.

value of Device Quantity Imported

**1** 

User Manual Front End User - Notification

Medical Device Authority, Ministry of Health Malaysia

Medical Device Centralised Online Application System (MeDC@St 2.0)

| Orgenial * New Folder       Distance       Distance </th <th></th> <th></th> <th><ul> <li>Open</li> <li>-&gt;</li> </ul></th> <th>- 🛧 🧮 + This PC + Dewnlands</th> <th>+ Decuments v[0]</th> <th>Seech Doca</th> <th>ments</th> <th>×<br/></th> <th></th>                                                                                                    |                                                                                                    |                                                       | <ul> <li>Open</li> <li>-&gt;</li> </ul> | - 🛧 🧮 + This PC + Dewnlands    | + Decuments v[0]   | Seech Doca | ments  | ×<br>    |        |
|----------------------------------------------------------------------------------------------------|----------------------------------------------------------------------------------------------------|-------------------------------------------------------|-----------------------------------------|--------------------------------|--------------------|------------|--------|----------|--------|
| Maximum File Size : 300MB       Distance       Distance <thdistance< th="">       Distance       Distanc</thdistance<>                                                                                                    |                                                                                                    |                                                       | Organize                                | <ul> <li>New folder</li> </ul> |                    |            | 10 × 1 | ••       |        |
| Maximum File Size : 300MB       PUP Only       PUP Only       PUP Only       PUP Only       PUP Only       PUP Only       PUP Only       PUP Only       PUP Only       PUP only       PUP on                                                                                                    |                                                                                                    |                                                       | <b>~</b> ^                              | Name                           | Date modified      | Турн       | Size   | <u>î</u> |        |
| Maximum File Size : 300MB<br>Supported File Type : PDF Only<br>Upleaded File : -<br>No results found<br>After choose a pdf file, it will shown<br>like below, user can delete and<br>download that file.                                                                                                    |                                                                                                    |                                                       |                                         | 21                             | 12/12/2016 3-21 PM | POF File   |        | 2018     |        |
| Maximum File Size : 300MB       OFF The INTENDED UF       Status       Status       Sta                                                                                                    |                                                                                                    |                                                       |                                         | 🗿 Araia                        | 10/4/2016 7:09 PM  | POF TEA    |        | 625.42   |        |
| Maximum File Size : 300MIS<br>Supported File Type : PDF Only<br>Upleaded Files :<br>No results found<br>After choose a pdf file, it will shown<br>like below, user can delete and<br>download that file.                                                                                                    |                                                                                                    |                                                       |                                         | 🛃 Apacio                       | 7/5/2016 7:35 PM   | POF File   |        | 20148    |        |
| Maximum File Size : 300MB<br>Supported File Type : PDF Only<br>Upleaded File :<br>No results found<br>After choose a pdf file, it will shown<br>like below, user can delete and<br>download that file.                                                                                                    |                                                                                                    |                                                       |                                         | 09ev024                        | 25/4/2016-4/04 AM  | POF File   |        | 198.42   |        |
| Maximum File Size : 300MB       If EliCAL DEVICE: SAM         Supported File Type : PDF Only       If EliCAL DEVICE: SAM         It is it is it i                                                                                                    |                                                                                                    |                                                       |                                         | Siject                         | 29/3/2016 211 PM   | POF File   |        | 962.10   |        |
| Maximum File Size : 300MIS<br>Supported File Type : PDF Only<br>Upleaded File Type : pdf<br>Upleaded Files :-<br>No results found<br>After choose a pdf file, it will shown<br>like below, user can delete and<br>download that file.                                                                                                    |                                                                                                    |                                                       | - 1                                     | E 3                            | 25/4/2016 3:39 AM  | POP File   |        | 1,233.48 |        |
| Maximum File Size : 300MB       with a bit Augurage       4/5/2016 34.64.44       POF The       Users 6         Supported File Type : PDF Only       OF THE INTENDED UT       1998/e54.46/Augurage       3/5/2016 11:53.04.44       POF The       3.32.18         Image: Supported File Type : PDF Only       OF THE INTENDED UT       1998/e54.46/Augurage       3/2/2016 11:53.04.44       POF The       3.32.18         Image: Supported File Type : PDF Only       Image: Supported File Type : PDF Only       Image: Supported File Type : PDF Only       Image: Supported File Type : PDF Only       Image: Supported File Type : PDF Only       Image: Supported File Type : PDF Only       Image: Supported File Type : PDF Only       Image: Supported File Type : PDF Only       Image: Supported File Type : PDF Only       Image: Supported File Type : PDF Only       Image: Supported File Type : PDF Only       Image: Supported File Type : PDF Only       Image: Supported File Type : PDF The       Image: Supported File Type : PDF The                                                                                                    |                                                                                                    |                                                       |                                         | 9.1.1                          | 23/4/2016 3-38 AM  | POF File   |        | 465.48   |        |
| Maximum File Size : 300MB<br>Supported File Type : PDF Only<br>Upleved life "Supported File Type : pdf<br>Upleved life "Supported File Type : pdf<br>Vpleved life supported File Type : pdf<br>Vpleved life supported File Type : pdf<br>Vpleved Life supported File Type : pdf<br>Vpleved Life supported File Type : pdf<br>Vpleved Life supported File Type : pdf<br>Vpleved Life supported File Type : pdf<br>Vpleved Life supported File Type : pdf<br>Vpleved Life supported File Type : pdf<br>Vpleved Life supported File Type : pdf<br>Vpleved Life supported File Type : pdf<br>Vpleved Life supported File Type : pdf<br>Vpleved Life supported File Type : pdf<br>Vpleved Life supported File Type : pdf<br>Vpleved Life supported Fi |                                                                                                    |                                                       |                                         | 10.1.1.227.8959                | 4/5/2016 2:34 AM   | POF File   |        | 000.00   |        |
| Supported File Type : PDF Only                                                                                                    | Maximum File Size : 3                                                                                          | 300MB                                                 | 2.5404                                  | 12-21-11                       | 24/5/2016 10-40 PM | POP File   |        | 2,270.48 | nt's l |
| Supported Files →     No results found.     After choose a pdf file, it will shown     like below, user can delete and     download that file.     Not <                                                                                                    | Supported File Types                                                                                           | OUT THE INTEND                                        | DED US                                  | IStacksAndQueues               | 10/5/2016 11:53 PM | FOF File   |        | 5,752.18 |        |
| Vigland Mar Supported File Type: pdf     Vigland Mar Supported File Type: pdf     Vigland Mar Supported File Type                                                                                                    | supponed mile type th                                                                                          | POP Only                                              |                                         | E 15-2hahn                     | 23/4/2016 215 AM   | POF File   |        | 549.42   |        |
| Liptead Me Supported File Type: pdf     File same     Upleaded Files =     No results found.     After choose a pdf file, it will shown     like below, user can delete and     download that file.     Not ◄                                                                                                    | · ·                                                                                                    |                                                       | · · · ·                                 | R 021                          | 6/5/2016 5:08 AM   | POF File   |        | 4110 14  |        |
| Upteaded Files -<br>No results found. After choose a pdf file, it will shown<br>like below, user can delete and<br>download that file.                                                                                                    | LUpload file Suppl                                                                                             | orted File Type : pdf                                 |                                         | File name                      | ~                  | All Files  |        | -        |        |
| Vpleaded Files ><br>No results found.<br>After choose a pdf file, it will shown<br>like below, user can delete and<br>download that file.<br>Not 4                                                                                                    |                                                                                                    |                                                       |                                         |                                |                    | Onen       |        |          |        |
| Upbeaded Files >         No results found.         After choose a pdf file, it will shown<br>like below, user can delete and<br>download that file.         ★ Predoxs                                                                                                    |                                                                                                    |                                                       | _                                       |                                |                    | - Carlos   | - La   | Ince     |        |
| Votes of Files -<br>No results found. After choose a pdf file, it will shown<br>like below, user can delete and<br>download that file.                                                                                                    |                                                                                                    |                                                       |                                         |                                |                    | open       | - u    | nos      |        |
| After choose a pdf file, it will shown     like below, user can delete and     download that file.                                                                                                    |                                                                                                    |                                                       |                                         |                                |                    | open       |        | nca .    |        |
| After choose a pdf file, it will shown     like below, user can delete and     download that file.                                                                                                    | Unicarfed Files :-                                                                                             |                                                       |                                         |                                |                    | oper       |        | noe      |        |
| Anter choose a pointie, it will shown like below, user can delete and download that file.                                                                                                    | Uploaded Files :-                                                                                              |                                                       |                                         |                                | -                  | - Optim    |        |          |        |
| like below, user can delete and<br>download that file.                                                                                                    | Uploaded Files                                                                                                 | After choose a                                        | ndffilo                                 | it will shown                  | 7                  | - Optim    |        | nor      |        |
| Fredous                                                                                                    | Uploaded Files :-<br>No results found.                                                                         | After choose a                                        | pdf file,                               | it will shown                  | 7                  | dan        |        | nos ,    |        |
| Previous                                                                                                    | Uploaded Files :-<br>No results found.                                                                         | After choose a                                        | pdf file,                               | it will shown                  |                    | da         |        |          |        |
| Previous     Not -                                                                                                    | Uploaded Files :-<br>No results found.                                                                         | After choose a like below, user                       | pdf file,<br>r can de                   | it will shown<br>elete and     | ]                  |            |        |          |        |
| NO. 1                                                                                                    | Uploaded Files :-<br>No results found.                                                                         | After choose a<br>like below, user                    | pdf file,<br>r can de                   | it will shown<br>elete and     | $\mathbf{F}$       | - Open     |        |          |        |
|                                                                                                    | Uploaded Files :-<br>No results found.                                                                         | After choose a<br>like below, user<br>download that f | pdf file,<br>r can de<br>file.          | it will shown<br>elete and     |                    |            |        |          |        |
|                                                                                                    | Uploaded Files :-<br>No results found.                                                                         | After choose a<br>like below, user<br>download that f | pdf file,<br>r can de<br>file.          | it will shown<br>lete and      | ]_                 |            |        | N        | iest 🕯 |
|                                                                                                    | Uploaded Files :-<br>No results found.                                                                         | After choose a<br>like below, user<br>download that f | pdf file,<br>r can de<br>file.          | it will shown<br>elete and     |                    |            |        | K        | let 🕇  |
|                                                                                                    | Uploaded Files :-<br>No results found.                                                                         | After choose a<br>like below, user<br>download that f | pdf file,<br>r can de<br>file.          | it will shown<br>lete and      |                    |            |        | N        | iest 🕇 |
| Uploaded Files -                                                                                                    | Upleaded Files :-<br>No results found.                                                                         | After choose a<br>like below, user<br>download that f | pdf file,<br>r can de<br>file.          | it will shown<br>elete and     |                    |            |        | N        | iest 🕈 |
| Uplanded Files -                                                                                                    | Uploaded Files :-<br>No results found.                                                                         | After choose a<br>like below, user<br>download that f | pdf file,<br>r can de<br>file.          | it will shown<br>elete and     |                    | - de       |        | N        | iest 🔺 |
| Uplanded Files ><br>129izelandiganun p#                                                                                                    | Uploaded Files :-<br>No results found.<br>Previous Uploaded Files :-<br>Uploaded Files :-<br>Uploaded Files :- | After choose a<br>like below, user<br>download that f | pdf file,<br>r can de<br>file.          | it will shown<br>elete and     |                    |            |        | K        | iot 🕈  |
| lybaded Files :-                                                                                                    | Upleaded Files :-<br>No results found.                                                                         | After choose a<br>like below, user<br>download that f | pdf file,<br>r can de<br>file.          | it will shown<br>elete and     |                    |            |        | N        | iet 🕈  |
| Uplanded Files :-                                                                                                    | Uploaded Files :-<br>No results found.<br>Previous Uploaded Files :-<br>158adaledQuum.pf                       | After choose a<br>like below, user<br>download that f | pdf file,<br>r can de<br>file.          | it will shown<br>elete and     |                    |            |        | N        | iot 🔶  |
| Ispinaded Files >                                                                                                    | Uploaded Files :-<br>No results found.<br>Previous Uploaded Files :-<br>159adaledQuom.pdf                      | After choose a<br>like below, user<br>download that f | pdf file,<br>r can de<br>file.          | it will shown<br>elete and     |                    |            |        | N        | iest 🕈 |
| Nphaded Files ><br>129acialedQueum.pdf                                                                                                    | Upleaded Files :-<br>No results found.                                                                         | After choose a<br>like below, user<br>download that f | pdf file,<br>r can de<br>file.          | it will shown<br>elete and     |                    |            |        | K        | iest 🕈 |
| Liplanded Files :-                                                                                                    | Uploaded Files :-<br>No results found.<br>Previous Uploaded Files :-<br>159adaledQueun.pdf                     | After choose a<br>like below, user<br>download that f | pdf file,<br>r can de<br>file.          | it will shown<br>elete and     |                    |            |        | N        | iet +  |

### Section C: Attestation And Declaration

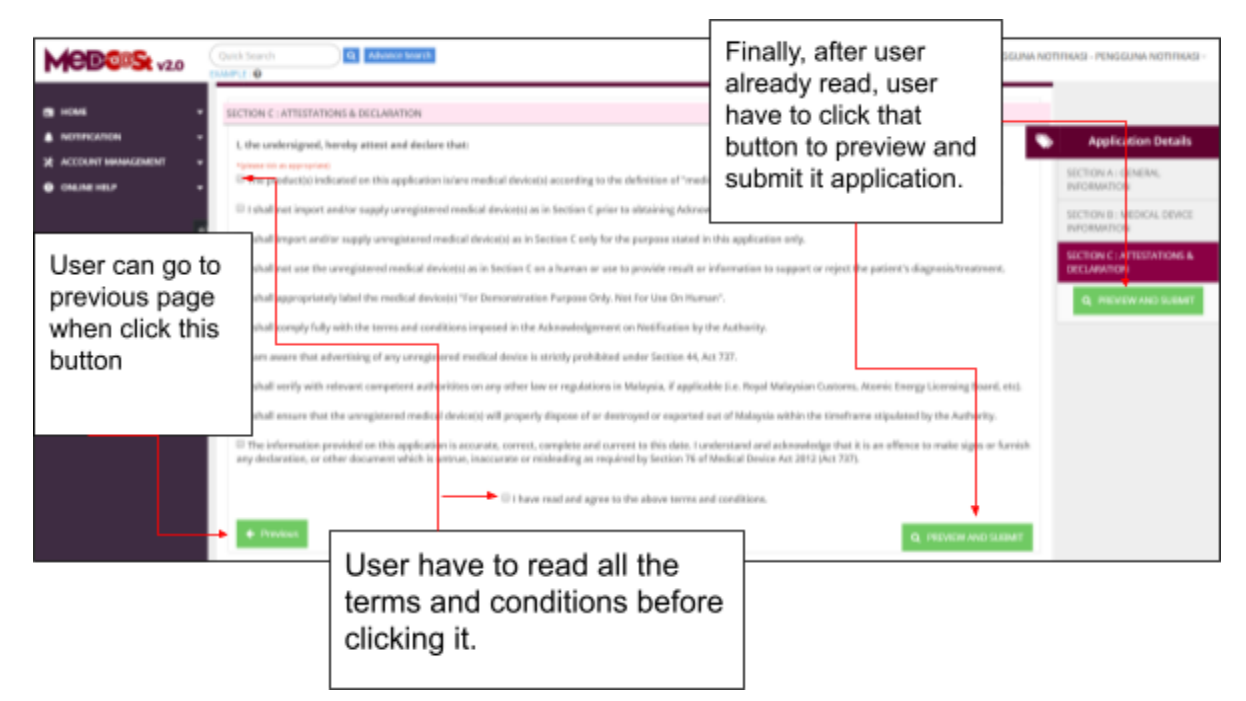

After clicking "PREVIEW AND SUBMIT" button, it will display all the section are already complete fill out or not complete like shown below.

|                  |                                                               | SUTORA, GROUP MURRIED                                                                 |               | Ser Longith |
|------------------|---------------------------------------------------------------|---------------------------------------------------------------------------------------|---------------|-------------|
|                  |                                                               | 1. Start State Protocol of<br>Research office, Fashing Selection)                     | : 207-02-08   |             |
|                  |                                                               | <ol> <li>Eart Data Restored of<br/>Recommendation (Particing (ScienceRev))</li> </ol> | 1. 2017-02-08 | ×           |
|                  |                                                               | 3. Table Dags Proceeded<br>December 2010, Patholog (education)                        |               |             |
|                  |                                                               |                                                                                       |               |             |
| If any lighting  | and most commutate                                            | 1. Name of Spatiant                                                                   |               |             |
| if application a | are not complete,                                             | 3. Mill Rev Property                                                                  |               |             |
| user can click   | "Not Complete"                                                | 1. Berlgestine                                                                        |               |             |
|                  | Not Complete                                                  | 4. Separador Nava                                                                     |               |             |
| button to disp   | lay what is not                                               | 1. Althout O'Department                                                               |               |             |
| complete Lie     | alea can view                                                 |                                                                                       | 1             |             |
|                  | SECTION C   AFTESTATIONS & DECLARATION                        |                                                                                       |               |             |
|                  | Submit o fly can be done if all fields mandatory are complete |                                                                                       |               |             |
|                  | SECTION C : ATTESTATIONS & DE                                 | CLARATION                                                                             |               | Comple      |
|                  | 1. Terms And Conditions                                       | : Yes                                                                                 |               | ×           |
|                  |                                                               | <b>h</b>                                                                              |               |             |

User cannot submit the application yet because, users have to complete that application first before submitting it. User can submit their application after all applications are complete like shown below. Medical Device Authority, Ministry of Health Malaysia Medical Device Centralised Online Application System (MeDC@St 2.0)

| Notification Of Demonstration Application |                                                 |                                      |                 | ×        |
|-------------------------------------------|-------------------------------------------------|--------------------------------------|-----------------|----------|
| 😫 Submit                                  |                                                 | Ma<br>co                             | ake sure all is | ٦        |
| DEMONSTRATION OF NOTIFICATION             | ete 🚽                                           |                                      |                 |          |
| SECTION A : GENERAL INFORMATION           |                                                 |                                      |                 | Complete |
| SECTION B : MEDICAL DEVICE DETAILS        |                                                 |                                      |                 | Complete |
| SECTION C : ATTESTATIONS & DECLARATION    |                                                 |                                      | <b>⊢</b>        | Complete |
| Submit.                                   | Finally, user of their applicati section is con | an submit<br>on after all<br>nplete. |                 |          |

After clicking "submit" message alert will be displayed to confirmation of submitted.

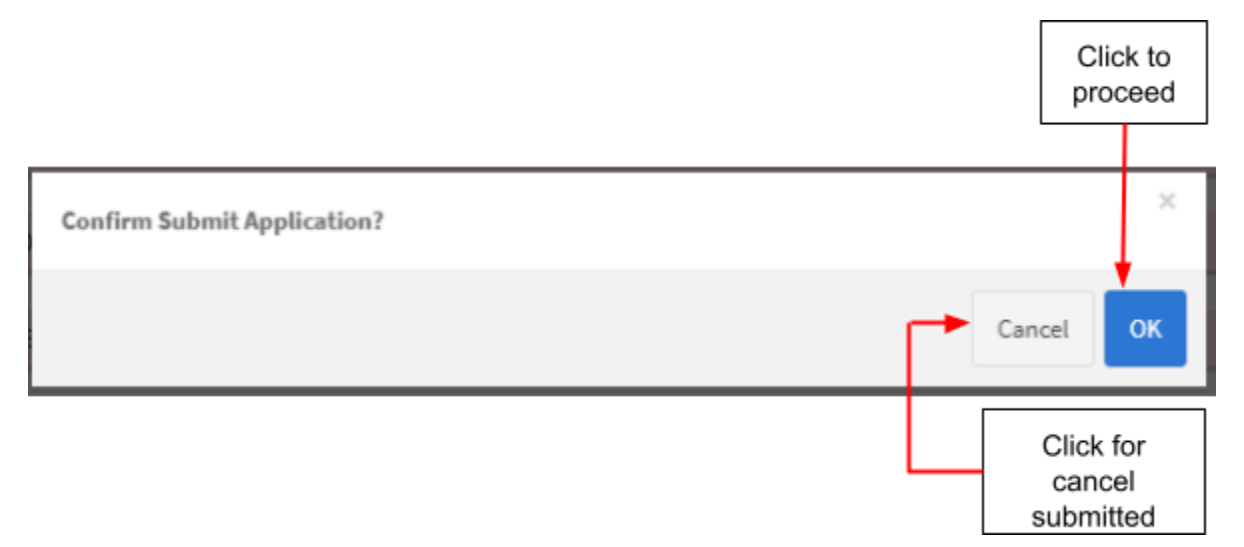

If user click "ok", the application status will be changed to "EVALUATION". It will automatically jump to all application page like shown below. Medical Device Authority, Ministry of Health Malaysia User Manual Front End User - Notification Medical Device Centralised Online Application System (MeDC@St 2.0)

|                                                                                                    | Notification App                                                   | Notification Application -               |                                |                                                     |                                                                                                    |          |  |
|----------------------------------------------------------------------------------------------------|--------------------------------------------------------------------|------------------------------------------|--------------------------------|-----------------------------------------------------|----------------------------------------------------------------------------------------------------|----------|--|
|                                                                                                    | DEMONSTRA                                                          | TION OF NOTIFICATION                     | Complete                       |                                                     |                                                                                                    |          |  |
|                                                                                                    | SECTION A 1 G                                                      | GENERAL INFORMATION                      |                                |                                                     |                                                                                                    | Complete |  |
|                                                                                                    | SECTION B : M                                                      | AEDICAL DEVICE DETAILS                   |                                |                                                     |                                                                                                    | Complete |  |
|                                                                                                    | SECTION C : A                                                      | ATTESTATIONS & DECLARA                   | TION                           |                                                     |                                                                                                    | Complete |  |
|                                                                                                    |                                                                    |                                          |                                |                                                     |                                                                                                    |          |  |
|                                                                                                    |                                                                    |                                          |                                | <u> </u>                                            |                                                                                                    | _        |  |
|                                                                                                    |                                                                    |                                          |                                |                                                     |                                                                                                    |          |  |
| Notification Form App                                                                                                    | olication List                                                     | l lser can vie                           | aw that                        |                                                     |                                                                                                    |          |  |
| Notification Form App<br>ing 1-4 of 4 fizma.<br>Submission ID                                                               | Submitted At                                                       | User can vie<br>application a            | ew that<br>already             | Application Status                                  | Action                                                                                             |          |  |
| Notification Form App<br>ing 3.4 of 4 Hema.<br>Submission ID<br>Searth                                                      | Submitted At                                                       | User can vie<br>application a<br>filled. | ew that<br>already             | Application Status                                  | Action                                                                                             |          |  |
| Notification Form App<br>ng 1-4 of 4 frema.<br>Submission ID<br>Search<br>DH-20171228-22                                    | Submitted At Search 27-32-2017                                     | User can vie<br>application a<br>filled. | ew that<br>already             | Application Status<br>Search<br>EVALUATION          | Active<br>Q View                                                                                   |          |  |
| Notification Form App<br>ing 1-4 of 4 (tema.<br>Subminutee ID<br>Search<br>DH-20171228-22<br>DH-20171228-21                 | Submitted At Search 27-12-2017 Not Submitted Yet                   | User can vie<br>application a<br>filled. | DEMONSTRATION                  | Application Status<br>Search<br>EWALUNTION<br>URWIT | Active<br>Q.View<br>Q.View<br>Q.View<br>Defents                                                    |          |  |
| Notification Form App<br>ng 1-4 of 4 Hema.<br>Submission ID<br>Search<br>DH-20171226-22<br>DH-20171226-23<br>DH-20171226-20 | Submitted At Scarch 27-32-2037 Not Submitted Vet Not Submitted Vet | User can vie<br>application a<br>filled. | DEMONSTRATION<br>DEMONSTRATION | Application Status<br>Search<br>EVALUATION<br>DRAFT | Action<br>Q there<br>Q Ten<br>B Colors<br>Q tore<br>Q tore<br>Q tore<br>Q tore<br>Q tore<br>Colors |          |  |

#### 2) Extension application

z

Extension application for demonstration can be registered from new application demonstration that have been completely registered. To register

for extension demonstration, user can click button

Medical Device Authority, Ministry of Health Malaysia Medical Device Centralised Online Application System (MeDC@St 2.0)

|                                             | 20 Conditioneth Constitution Constitution Co | - |
|---------------------------------------------|----------------------------------------------------------------------------------------------------|---|
| <ul> <li>номе</li> <li>мотяхалон</li> </ul> | New / Netfodor Lie                                                                                                    |   |
|                                             | Notification List                                                                                                    |   |
| + Custom Hade                               | Strong 12 of 2 terrs.                                                                                                    |   |
| Demonstration / Education     Purgoous      | the submission of submission of submission of submission of the submission submission submission of the submission of the submission submission of the submission of the       |   |
| Kternandzation                              |                                                                                                    |   |
| <ul> <li>Tancial Access</li> </ul>          |                                                                                                    |   |
| * All North Cables ( 4 )                    | will displayed then                                                                                                    |   |
| - HERONY(0)€                                | click "ok" to proceed                                                                                                    |   |
| X ACCOUNT MANAGEMENT                        |                                                                                                    |   |
| OMUNE HEP                                   |                                                                                                    |   |
|                                             | Confirm to make Subsequent?                                                                                                    |   |
|                                             | Cancel                                                                                                    |   |

After user click button "Ok", form extension as below will be displayed. User only have permission to update their previous application data at section A (Event Details) and Section B (Site Details).

| MEDOS v2.0             | Quick Search Q Advance Search                                                                                          |                                                     | 🔳 ENGLISH = 🔺 (10) - NOTE                                                                     | PICATION TEST - NOTIFICATION TEST -       |
|------------------------|----------------------------------------------------------------------------------------------------|-----------------------------------------------------|-----------------------------------------------------------------------------------------------|-------------------------------------------|
| ев номе 🗸              | NOTIFICATION OF MEDICAL DEVICE FOR :<br>(In accordance with Medical Device (Exemption)                                 | ) Order 2016)                                       | _                                                                                             |                                           |
|                        | DEMONSTRATION FOR MARKETING                                                                                            |                                                     |                                                                                               | Application Details                       |
| Х АССОЦИТ МАНАСЕМЕНТ - | Please complete all information requested on this form.                                                                | (All fields are mandatory unless stated otherwise). |                                                                                               | SECTION A: CENERAL                        |
| C ONUMERELP +          |                                                                                                    |                                                     |                                                                                               | INFORMATION                               |
|                        | SECTION A: GENERAL INFORMATION                                                                                         |                                                     |                                                                                               | SECTION 8 : MEDICAL DEVICE<br>INFORMATION |
|                        | 1. Period of Demonstration : * Start Date : *                                                                          | Start Date : *                                      | Total Day (s):*@                                                                              | SECTION C : ATTESTATIONS & DECLARATION    |
|                        | 2018-08-18                                                                                                    | 2018-08-22                                          | 4                                                                                             | Q PREVIEW AND SUBMIT                      |
|                        |                                                                                                    |                                                     | Maximum Period - RE days from expry of the first exclusion                                    |                                           |
|                        | Add Event Details                                                                                                    |                                                     |                                                                                               |                                           |
|                        | Showing 1-2 of 2 items.                                                                                                |                                                     |                                                                                               |                                           |
|                        | Type of Event :<br>-Trade<br>Shev/Jair or<br>enhibition<br>-Presentation /<br>No Explanation<br>Demonstration Location | Demonstration e.g. e<br>Date scher                  | se provide supporting document<br>wwr.t.brochures from official websile,<br>skde, letter etc. |                                           |
|                        | 1 EVENT1 KLSENTRAL                                                                                                    | 2018-08-16 Defer                                    | ✓ Update     ✓ Update     Miner 1,14M8.pdf     ✓ Update     Ø Delete                          |                                           |

After all the forms are completed, the user must click button "PREVIEW AND SUBMIT" to view and click button "Submit" to submit the application. The alert message will be displayed and user should click "OK" to proceed and "Cancel" to cancel the submitted.

| Confirm Submit Application? | ×      |
|-----------------------------|--------|
|                             | Cancel |

If user click "OK", the status at application will be changed to EVALUATION.

# 3) Post Handling

Post Handling can be registered after application in status compete. To

register for post handling, user can click button

Post Handling "

Medical Device Authority, Ministry of Health Malaysia Medical Device Centralised Online Application System (MeDC@St 2.0)

| Post Handlin     | u.                                |                                                  |                                                                 |                                                                                                    |                   | ж                       |
|------------------|-----------------------------------|--------------------------------------------------|-----------------------------------------------------------------|----------------------------------------------------------------------------------------------------|-------------------|-------------------------|
| POST H           | IANDLING NOTICE                   | TO AUTHORITY                                     |                                                                 |                                                                                                    |                   | User need to fill post  |
| 1. Piea          | se provide details                | on the method used f                             | or post handling of unregiste                                   | red medical device.                                                                                                    |                   | device.                 |
| No               | ing 1-1 of 1 item.<br>Device Name | Brand/ Model                                     | Manufacturer's Name                                             | Post Method                                                                                                    | •                 |                         |
| 1                | SCOPE                             | SONY                                             | HISENCE                                                         | (not set) + Add Po                                                                                                    | est Method        |                         |
| •                | Select file 🍇                     | upported File Type : p                           | df                                                              | supporting d<br>in pdf type.                                                                                                    | ocument           |                         |
| N                | o results found.                  |                                                  |                                                                 |                                                                                                    |                   |                         |
| 3. Ded<br>1 here | laration:<br>by declare that:     |                                                  |                                                                 |                                                                                                    | Us                | er click attestation if |
| C Th<br>out o    | ne demonstration<br>of Malaysia.  | event is over and all                            | medical devices involved are                                    | properly disposed of or destroye                                                                                                    | d; or exporter CO | nditions.               |
| C Th             | e internation pro                 | rided on this application it is an offence to ma | tion is accurate, correct, con<br>ske sinne or furnish anu daeb | plete and current to this date. I use the second second se | inderstand        | -                       |

Medical Device Authority, Ministry of Health Malaysia User Manual Front End User - Notification Medical Device Centralised Online Application System (MeDC@St 2.0)

| Handling                                           | 5                                                                                                    |                                                                                             |                                                                                                    |                                                                             |                                                                         |
|----------------------------------------------------|----------------------------------------------------------------------------------------------------|---------------------------------------------------------------------------------------------|----------------------------------------------------------------------------------------------------|-----------------------------------------------------------------------------|-------------------------------------------------------------------------|
| 1                                                  | SCOPE                                                                                                    | SONY                                                                                        | HISENCE                                                                                                    | POS LAJU                                                                    | + Add Post Method                                                       |
| 2. Pleas<br>Suppor                                 | e provide supportin<br>rting Documents<br>ielect file * Sup                                                             | ng document relate<br>oported File Type : p                                                 | d to the post handling p<br>df <b>Q</b>                                                                     | rocess which had been u                                                     | used.                                                                   |
| Uploa                                              | ded Files :-                                                                                                    | 1                                                                                           |                                                                                                    |                                                                             |                                                                         |
| 3. Decla                                           | ration:                                                                                                    |                                                                                             |                                                                                                    |                                                                             |                                                                         |
| I hereb<br>The<br>out of<br>The<br>and a<br>inaccu | y declare that:<br>e demonstration en<br>f Malaysia.<br>e information prov<br>cknowledge that it<br>arate or misleading | vent is over and all<br>ided on this applica<br>i is an offence to m<br>g as required by Se | medical devices involve<br>ation is accurate, correc<br>ake signs or furnish any<br>ction 76 of Medical Dev | After fill all t<br>information,<br>appear. Use<br>proceed sul<br>handling. | the required<br>, button "save" will<br>er can click it to<br>bmit post |
| 8 5                                                | SAVE                                                                                                    |                                                                                             |                                                                                                    |                                                                             |                                                                         |

#### **EDUCATION**

Firstly, user should click **Demonstration / Education Purpose** at sub menu to create new registration like shown below.

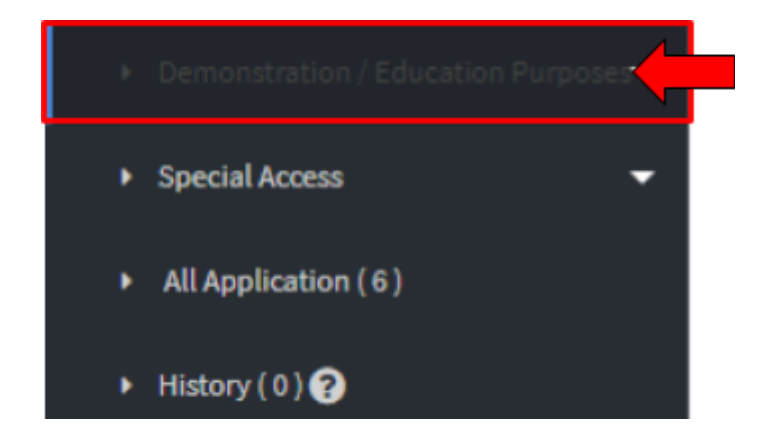

Next, it will show like below and user have to click "Education" then "New Application Form" to create new application.

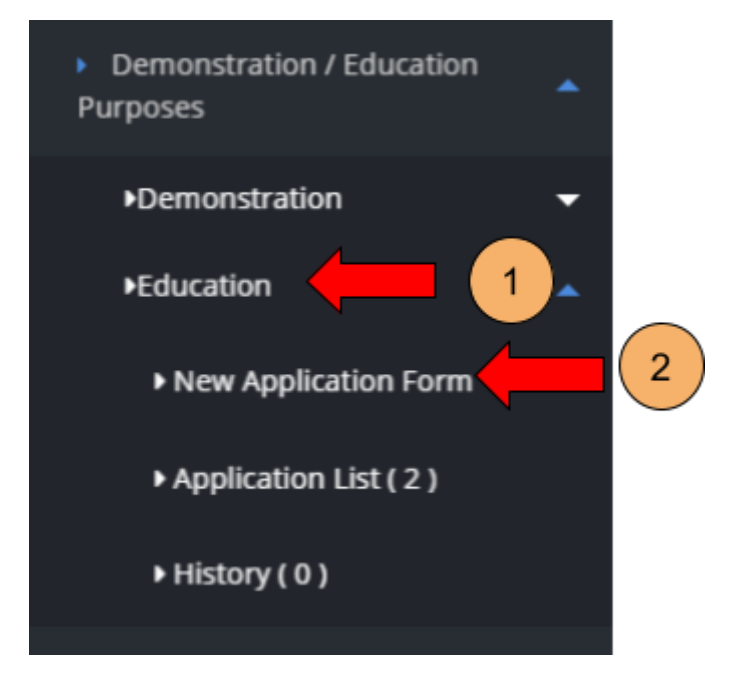

The user should click at sub menu **New application form** to apply the registration form for **Education** Purpose. The application form will appear. The figure below

shows the application form for applicant fill it. The user should fill all education form. There are three sections which are:

SECTION A : General information SECTION B : Medical Device Information SECTION C : Attestation and declaration

# Section A: General information

Figure below are shown the layout for Section A : EDUCATION / TRAINING CENTRE DETAILS. User have to fill all the form and that symbol "\*" means required field.

| MOBCIS van     | Continent C Extendiors                                |                            | 🖷 INGLEH - 🔺 [10]- | ACTIVICATION TEXT-INCREMENTION TEXT-           |
|----------------|-------------------------------------------------------|----------------------------|--------------------|------------------------------------------------|
|                | ALTERNA - BRICHTERN TRAINING (DNTRE DESIGN)           |                            |                    |                                                |
| A SUBJECTION - | 1 January Married Romanna *                           |                            |                    | Application Details                            |
| • • • • • •    | 1 General Same *                                      |                            |                    | BICTOR & HERICALOFUCE<br>BICTOR & HERICALOFUCE |
|                |                                                       |                            |                    | BETCH C ATTENTIONS &<br>BECAMPTON              |
|                | k izvation killingen *                                |                            |                    | & HORIZAND LANT                                |
|                |                                                       |                            |                    |                                                |
|                |                                                       |                            |                    |                                                |
|                |                                                       | Change 1                   |                    |                                                |
|                |                                                       |                            |                    |                                                |
|                | A Reportment *                                        |                            |                    |                                                |
|                | 1 morp.*                                              | 1.000                      |                    |                                                |
|                | 1. Person in strange Karsus *                         | timete.*                   |                    |                                                |
|                | 1 justices <sup>4</sup>                               | Same in placements         |                    |                                                |
|                |                                                       | Constant Constant Constant |                    |                                                |
|                |                                                       | Second Second              |                    |                                                |
|                |                                                       |                            |                    |                                                |
|                | Fill all the field<br>with properly<br>and correctly. |                            |                    |                                                |

This is form for Details of Applicant, user have to fill all the form properly like shown below.

User Manual Front End User - Notification

Medical Device Authority, Ministry of Health Malaysia

Medical Device Centralised Online Application System (MeDC@St 2.0)

| MCC (100 100 100 100 100 100 100 100 100 10 | CONTINUES      CONTINUES       CONTINUES      CONTINUES      CONTINUES |                                | - |
|---------------------------------------------|----------------------------------------------------------------------------------------------------|--------------------------------|---|
|                                             | Regulation Company antinan 1 <sup>4</sup>                                                                                                    |                                |   |
|                                             | 1. Tringing in a <sup>4</sup> B                                                                                                    | A final Materia <sup>1</sup> © |   |
| Fill al<br>and c                            | I the field with proceedings                                                                                                    | roperly                        |   |

After user fill all the form with properly, they have to click " » " button to next section like shown below.

| VERSING (und Sand) (C Reserved Sand)                                                                                                    | my is not an "Establishment" according to the definition under Section 2 of Act             |
|----------------------------------------------------------------------------------------------------|---------------------------------------------------------------------------------------------|
| MOTERCUTON     type and tick box     Establishment's                                                                                                    | ccording to the definition under Section 2 of Act 737, please state : 🔊 Application Details |
| X ACCOUNT MANAGenerative approach and a second second seco | SECTION A1 GENERAL INFORMATION                                                              |
| ORLAR RUP     ORLAR RUP     ORLAR RUP     ORLAR RUP     ORLAR RUP     ORLAR RUP     ORLAR RUP     ORLAR RUP     ORLAR RUP                                                                                                    | SECTION 8 : MEDICAL DEVICE<br>INFORMATION                                                   |
| b) status of your establishment license under Act 737                                                                                                    | After fill all the form,<br>click "Next" button.                                            |
| Atrenty admitted timese application (D Application 7     Atrenty admitted timese (Linese No.)     User just choose type and tick box                                                                                                    |                                                                                             |

Medical Device Authority, Ministry of Health Malaysia

alaysia User Manual Front End User - Notification Medical Device Centralised Online Application System (MeDC@St 2.0)

#### **Section B: Medical Device Information**

After clicking " 💽 " button at section A, it will display section B like shown below.

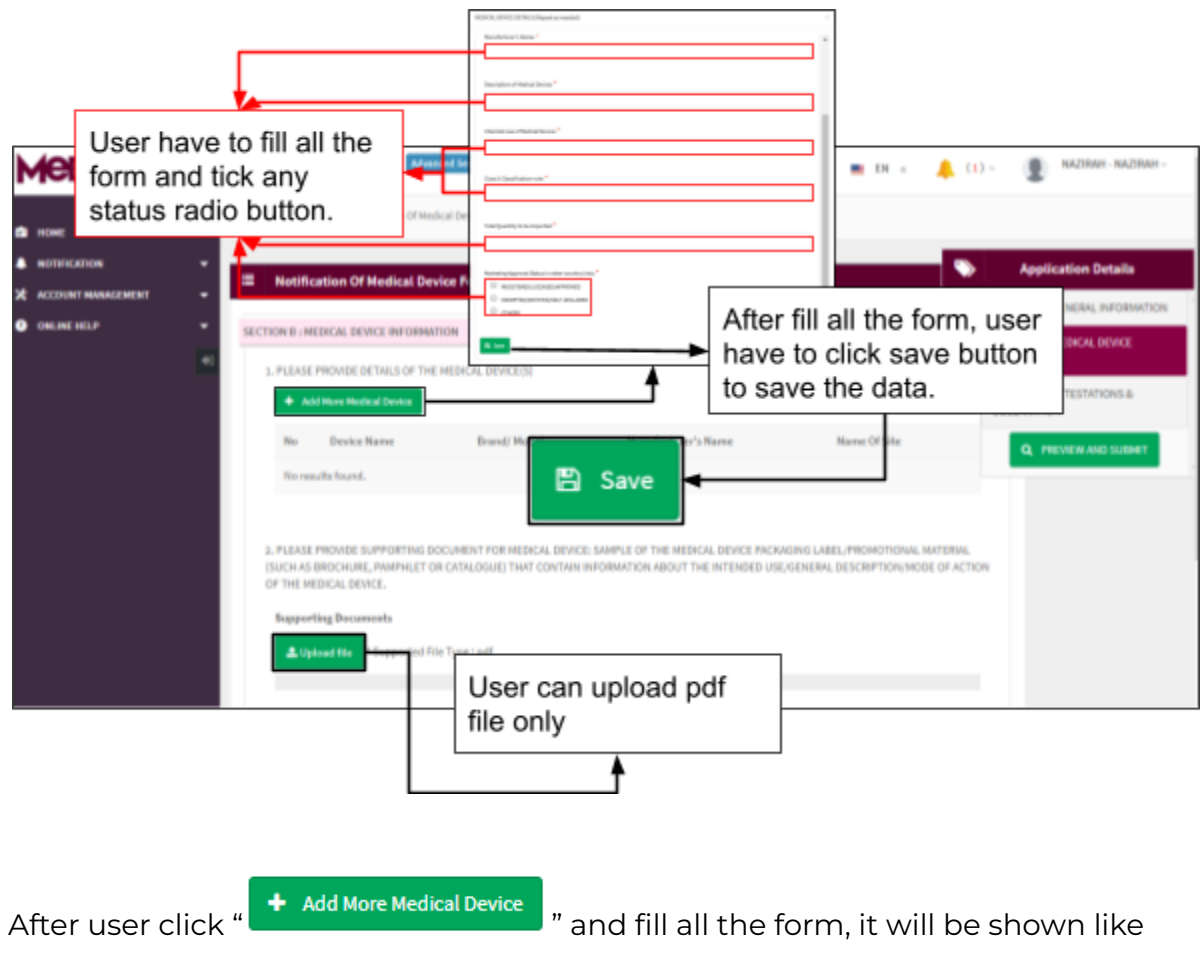

below.

User Manual Front End User - Notification

Medical Device Authority, Ministry of Health Malaysia

Medical Device Centralised Online Application System (MeDC@St 2.0)

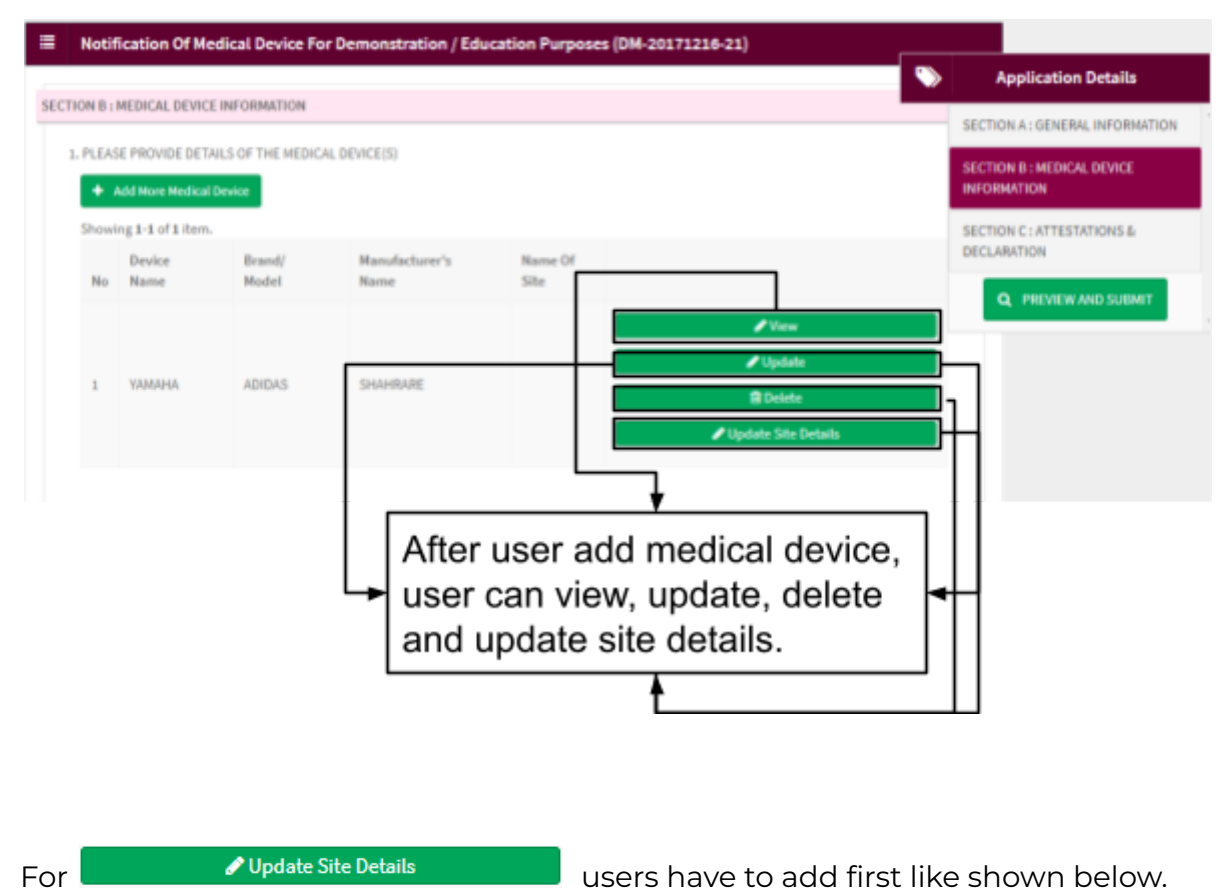

users have to add first like shown below.

Medical Device Authority, Ministry of Health Malaysia User Manual Front End User - Notification Medical Device Centralised Online Application System (MeDC@St 2.0)

| EDICAL<br>SITE(                                   | DEVICE DETAILS (Repeat a<br>S) DETAILS                                     | Site Name *                                       |                                                                                                    |  |
|---------------------------------------------------|----------------------------------------------------------------------------|---------------------------------------------------|----------------------------------------------------------------------------------------------------|--|
| No                                                | Site Name                                                                  | have to click "Ac                                 | d" button to save                                                                                      |  |
| No                                                | Site Name                                                                  | have to click "Ac<br>that data. After t<br>below. | ne form, and user<br>d" button to save<br>nat, it will display like                                    |  |
| No<br>No<br>SITE(5) C<br>+ Add M                  | Site Name<br>results found.<br>DETAILS<br>Nore Site Detail                 | have to click "Ac<br>that data. After t<br>below. | user form, and user<br>d" button to save<br>nat, it will display like<br>User can delete<br>that data. |  |
| No<br>No<br>SITE(S) (<br>+ Add M<br>Showing       | Site Name results found. DETAILS Nove Site Detail 1-1 of 1 item. Site Name | have to click "Ac<br>that data. After t<br>below. | the form, and user<br>d" button to save<br>nat, it will display like<br>User can delete<br>that data.  |  |
| No<br>No<br>SITE(5) C<br>+ Add M<br>Showing<br>No | Site Name results found. DETAILS Nore Site Detail 1-1 of 1 item. Site Name | Ste Address                                       | user form, and user<br>d" button to save<br>hat, it will display like<br>User can delete<br>that data. |  |

After the user fill all form, users have to click " vert • " button to the last section.

User Manual Front End User - Notification

Medical Device Authority, Ministry of Health Malaysia

Medical Device Centralised Online Application System (MeDC@St 2.0)

|                                            | ● Open<br>← → = 个 □ + This PC + Deventeedb | + Decoments - v [ b ] | Search Documents | ×<br>    |        |
|--------------------------------------------|--------------------------------------------|-----------------------|------------------|----------|--------|
|                                            | Organize * New folder                      |                       |                  | • • •    |        |
|                                            | - Harne                                    | Date modified         | Type             | 54.0     |        |
|                                            |                                            | 12/12/2016 3-21 PM    | POF File         | 24718    |        |
|                                            | pi Araia                                   | 10/4/2016 7:09 PM     | POF File         | 636.42   |        |
|                                            | El Apecto                                  | 7/5/2016 1:35 PM      | POP File         | 20140    |        |
|                                            | - Di 0994024                               | 25/4/2016-404-AM      | PDP Hoe          | 191.10   |        |
|                                            | p Super                                    | 20(3)2010-211 PM      | PUP 108          | 1 111 12 |        |
|                                            | S 911                                      | 23/4/2014 3/28 AM     | POF File         | 45.48    |        |
|                                            | 10.1.1.227.6999                            | 4/5/2016 2:34 AM      | POF File         | 1.052.62 |        |
| E M EDICAL DEVICE: SAM                     | 12-21-11                                   | 24/5/2016 10:40 PM    | POF Ne           | 2,270.48 | ILET   |
| Maximum File Size : 300MB                  | 13StacksAndQueues                          | 10/5/2016 11:53 PM    | FOF File         | 3,782.48 |        |
| Supported File Type : PDF Only             | E 15-2haha                                 | 23/4/2016 2:15 AM     | POF File         | 549.42   |        |
|                                            | <ul> <li> <u> </u></li></ul>               | 6/5/2018 5:08 AM      | POF File         | 40110 +- |        |
|                                            | _ + <                                      |                       |                  | 2        |        |
| Lupload file Supported File Type : pdf     | File name:                                 | ~                     | All Files        |          |        |
|                                            |                                            |                       | Oran be          | Canad    |        |
|                                            |                                            |                       | obus. 1-         |          |        |
|                                            |                                            |                       |                  |          |        |
| Related of Plane                           |                                            |                       |                  |          |        |
| Uploaded Files (-                          |                                            |                       |                  |          |        |
| Normitstant After choose a pdf             | file it will about                         |                       |                  |          |        |
| Alter choose a pol                         | me, it will shown                          |                       |                  |          |        |
|                                            | امتده متمامات مت                           |                       |                  |          |        |
| like below, user ca                        |                                            |                       |                  |          |        |
| like below, user ca                        | in delete and                              |                       |                  |          |        |
| like below, user ca                        | in delete and                              |                       |                  |          |        |
| like below, user ca<br>download that file. | in delete and                              |                       |                  |          |        |
| like below, user ca<br>download that file. | in delete and                              |                       |                  | N        | est 🔶  |
| like below, user ca<br>download that file. | in delete and                              |                       |                  | N        | lot 🔸  |
| like below, user ca<br>download that file. | in delete and                              |                       |                  | N        | iot 🕈  |
| Iike below, user ca<br>download that file. | in delete and                              |                       |                  | N        | iot 🔶  |
|                                            | in delete and                              |                       |                  | N        | et 🌩   |
|                                            |                                            |                       |                  | N        | et 🕈   |
| Ike below, user ca<br>download that file.  | in delete and                              |                       |                  | N        | et 🕈   |
|                                            | in delete and                              |                       |                  | N        | et 🔶   |
|                                            |                                            |                       |                  |          | iest 🔶 |
| Iike below, user ca<br>download that file. |                                            |                       |                  | N        | iest 🌩 |
| Ike below, user ca<br>download that file.  |                                            |                       |                  |          | iet 🕈  |
|                                            |                                            |                       |                  |          | iet 🕈  |

# Section C: Attestation And Declaration

| MCDORS: v20         Franker           Incase         Incase           Incase         Incase           Incase         Incase           Incase         Incase           Incase         Incase           Incase         Incase           Incase         Incase           Incase         Incase           Incase         Incase           Incase         Incase | CON C : ATTESTATIONS & DECLARATION ON C : ATTESTATIONS & DECLARATION Ne undersigned, heredy attest and declare that: Ne undersigned, heredy attest and declare that: Ne undersigned, heredy attest and declare that: Ne perfection induces of entities application in/ere readical device() according to the definition of "read of perfection and/or seguidy unregistered readical device() according to the definition of "read of perfection and/or seguidy unregistered readical device() according to the definition of Abren                                                                                                    | Finally, after user<br>already read, user<br>have to click that<br>button to preview and<br>submit it application.                                                                                                    | SEUNA NOTITIERS - PENSEUNA NOTITIERS -<br>Application Details<br>SECTION A: Device,<br>PECENNES<br>SECTION B: MODAL DEVICE<br>PECENNES                                                                                                    |
|----------------------------------------------------------------------------------------------------|----------------------------------------------------------------------------------------------------|----------------------------------------------------------------------------------------------------|----------------------------------------------------------------------------------------------------|
| User can go to<br>previous page<br>when click this<br>button                                                                                                    | In all expert writter supply unregistered medical device() as in Section C only for the purpose stated is<br>shall not use the unregistered medical device() as in Section C on a human or use to provide result or<br>that appropriately table the medical device() The Demonstration Purpose Only. Net for Use On them<br>that comply fully with the terms and conditions in possed in the Acknowledgement on Netflication by<br>an aware that advertising of any unregistered medical device() will properly dispose of or deervoyed or expanded<br>shall write with relevant competent addevice() will properly dispose of or deervoyed or expanded<br>the information, or other document which is earned, instructly prohibited ander Section 44, A<br>shall write with network competent addevice() will properly dispose of or deervoyed or expanded<br>the information, or other document which is earned, instructure or medications in Malaysia, if applies<br>that exact that the unregistered medical device() will properly dispose of or deervoyed or expanded<br>the information, or other document which is earned, instructure or medicating as required by factors in the above terms at<br>the information provided on this application is earned, instructure or medicating as required by factors in the above terms at<br>the information provided on this application is earned, instructure or male and agree to the above terms at<br>the information provided on this application is earned, instructure or medicating as required by factors in the<br>declaration, or other document which is earned, instructure or male and agree to the above terms at<br>the information provided on this application in a count to prove the read and the terms at<br>the information provided on this application in a count to prove the provided by factors in the<br>other and agree to the above terms at<br>the information of the information of the information of the information of the information of the information of the information of the information of the information of the information of the information of the information of the informati | n triba application entip.<br>information to support or reject the patient's diagnosis/treatment<br>ser",<br>the Anthonity.<br>at 737.<br>Able Ein: Royal Multiynian Customs, Atomic Energy Licensel for<br>the distribution of Multiynian Customs, Atomic Energy Licensel for the Authority,<br>referstand and acknowledge that it is an effecte to make signs or<br>Multical Desice Act 2012 (Act 707).<br>of conditions. | K. etc.<br>K. etc.<br>K. |

After clicking "PREVIEW AND SUBMIT" button, it will display all the section are already complete fill out or not complete like shown below.

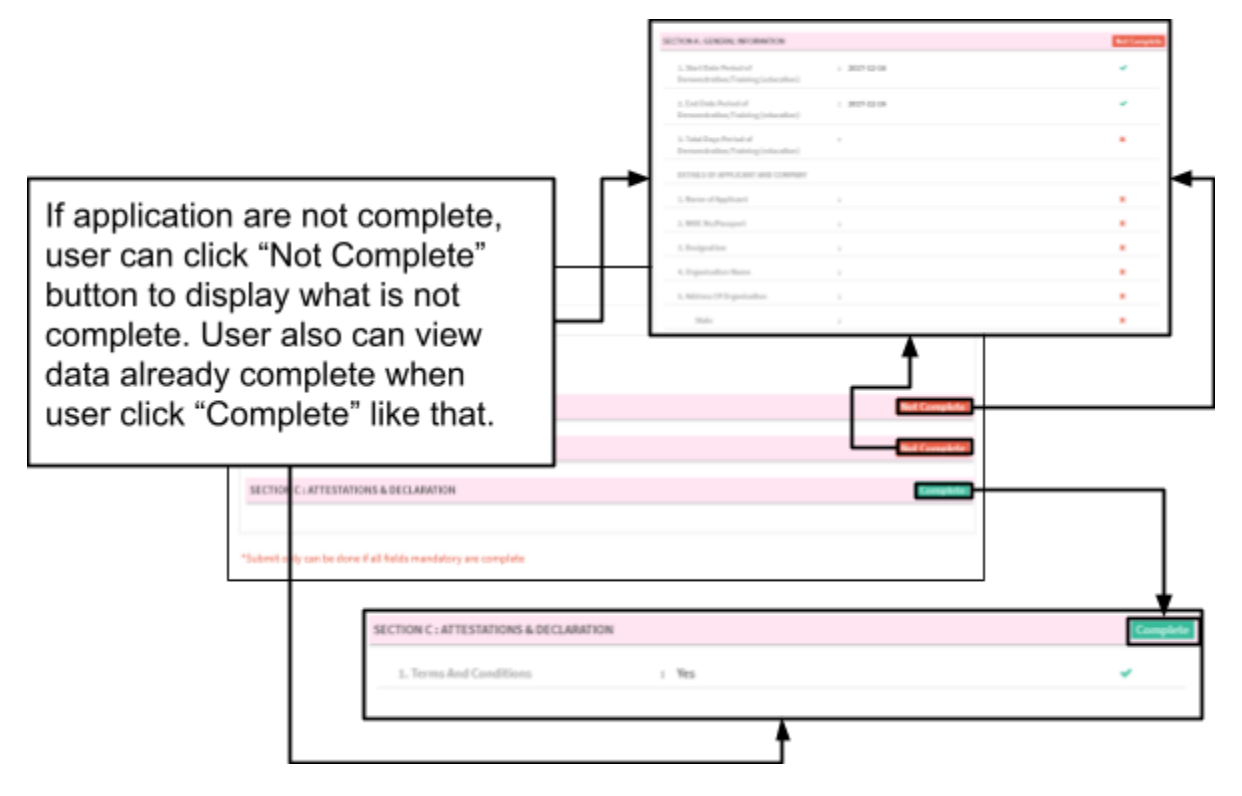

User cannot submit the application yet because, users have to complete that application first before submitting it. User can submit their application after all applications are complete like shown below. Medical Device Authority, Ministry of Health Malaysia Medical Device Centralised Online Application System (MeDC@St 2.0)

| Notification Of Demonstration Application |                                                 |                                       | ×                    |
|-------------------------------------------|-------------------------------------------------|---------------------------------------|----------------------|
| 😫 Submit                                  |                                                 | Make                                  | sure all is<br>lete. |
| DEMONSTRATION OF NOTIFICATION             | ete ┥                                           |                                       |                      |
| SECTION A : GENERAL INFORMATION           |                                                 |                                       | Complete             |
| SECTION B : MEDICAL DEVICE DETAILS        |                                                 |                                       | Complete             |
| SECTION C : ATTESTATIONS & DECLARATION    |                                                 |                                       | Complete             |
| 😰 Submit                                  | Finally, user of their applicati section is con | can submit<br>on after all<br>nplete. |                      |

After clicking "submit" message alert will be displayed to confirmation of submitted.

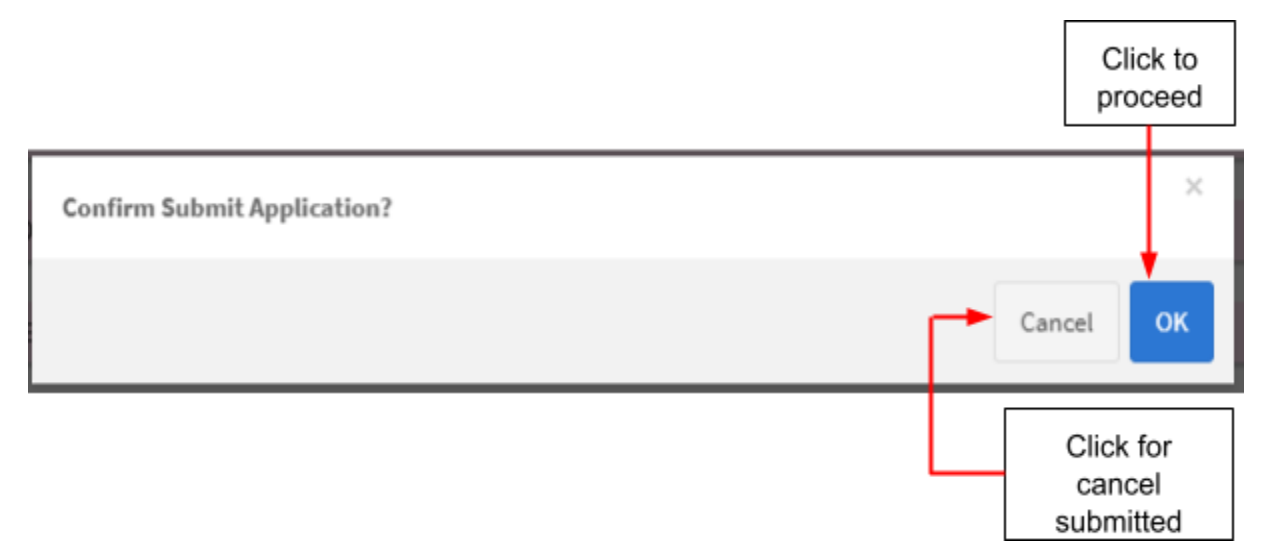

If user click "ok", the application status will be changed to "EVALUATION". It will automatically jump to all application page like shown below. Medical Device Authority, Ministry of Health Malaysia User Manual Front End User - Notification Medical Device Centralised Online Application System (MeDC@St 2.0)

|                       | Notification A    | pplication -<br>ATION OF NOTIFICATION | Complete      |                    |                              | ,        |
|-----------------------|-------------------|---------------------------------------|---------------|--------------------|------------------------------|----------|
|                       | SECTION A         | GENERAL INFORMATION                   |               |                    |                              | Complete |
|                       | SECTION B         | MEDICAL DEVICE DETAILS                | 5             |                    |                              | Complete |
|                       | SECTION C :       | ATTESTATIONS & DECLAR                 | ATION         |                    |                              | Complete |
|                       |                   |                                       |               |                    |                              |          |
| Matification Form And | licetice the      |                                       |               |                    |                              | ה        |
| ing 1.4 of 4 fierra.  | Incasion List     | User can v                            | iew that      |                    |                              |          |
| Submission ID         | Submitted At      | application                           | already       | Application Status | Action                       |          |
| Search                | Search            | nneu.                                 |               | Search             |                              |          |
| DH4-20171218-22       | 17-12-2017        | NAZIRAH                               | DEMONSTRATION | EVALUATION         | Q,View                       |          |
| 044-20171216-21       | Not Submitted Yet | NAZIRAH                               | DEMONSTRATION | DRAFT              | Q.V.ew Vipdate               |          |
| DH-20171216-20        | Not Submitted Vet | NAZIRAH                               | DEMONSTRATION | DRAFT              | Q, View 🖋 Update             |          |
| 044-20171214-19       | Not Submitted Vet | NAZIRAH                               | DEMONSTRATION | DRAFT              | Q, View 🖌 Update<br>🔒 Delete |          |

#### 2.2.2 RETURN FOR CHANGES

If back end user make the process "RETURN FOR CHANGES" to front end user, the status of application will be changed and the Front End User should make the changed at application form that applied.

The figure below shows the application status that changed in front end user.

Medical Device Authority, Ministry of Health Malaysia Medical Device Centralised Online Application System (MeDC@St 2.0)

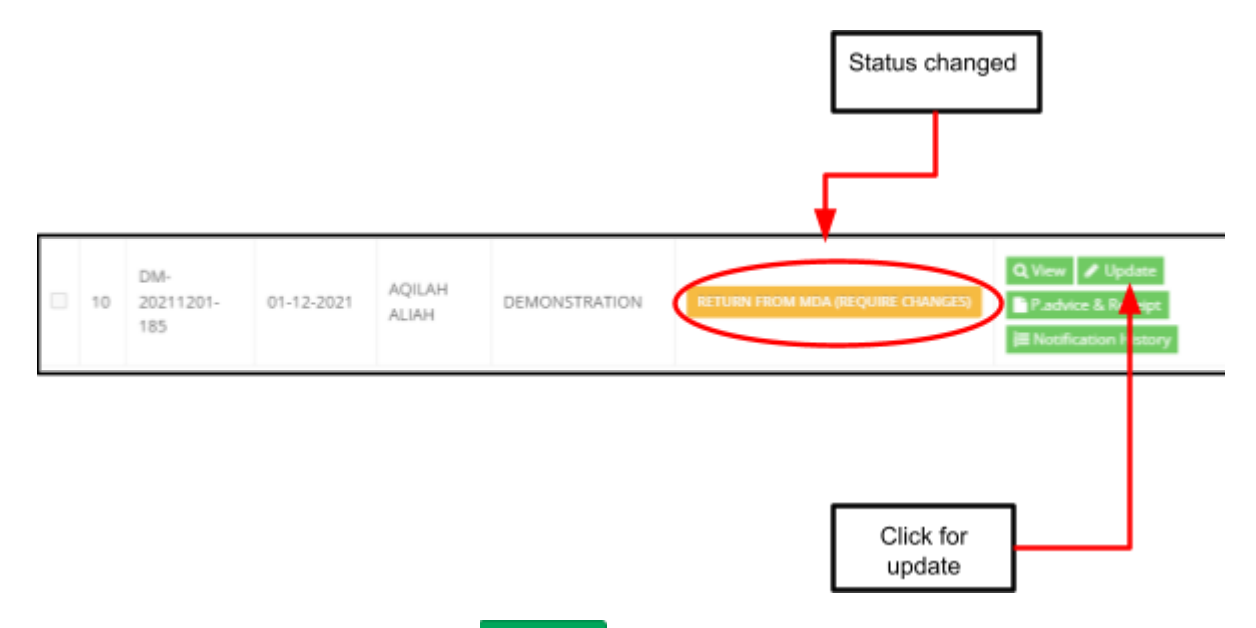

After that, user should click at <sup>vpdate</sup> to update or make changes at application form. The details of information that user click "NO" at EVALUATION process will be

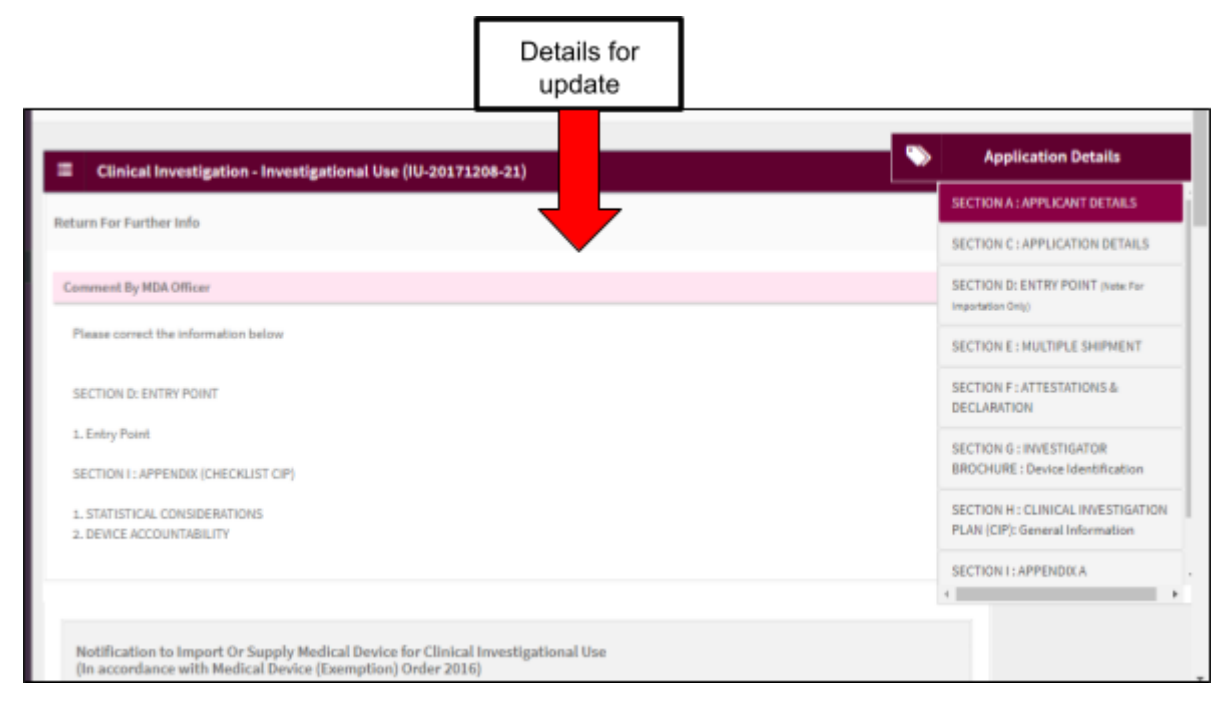

displayed that shown in the figure below.

Then, user should update the details of application information at the form. The user can edit at detail that changed only.

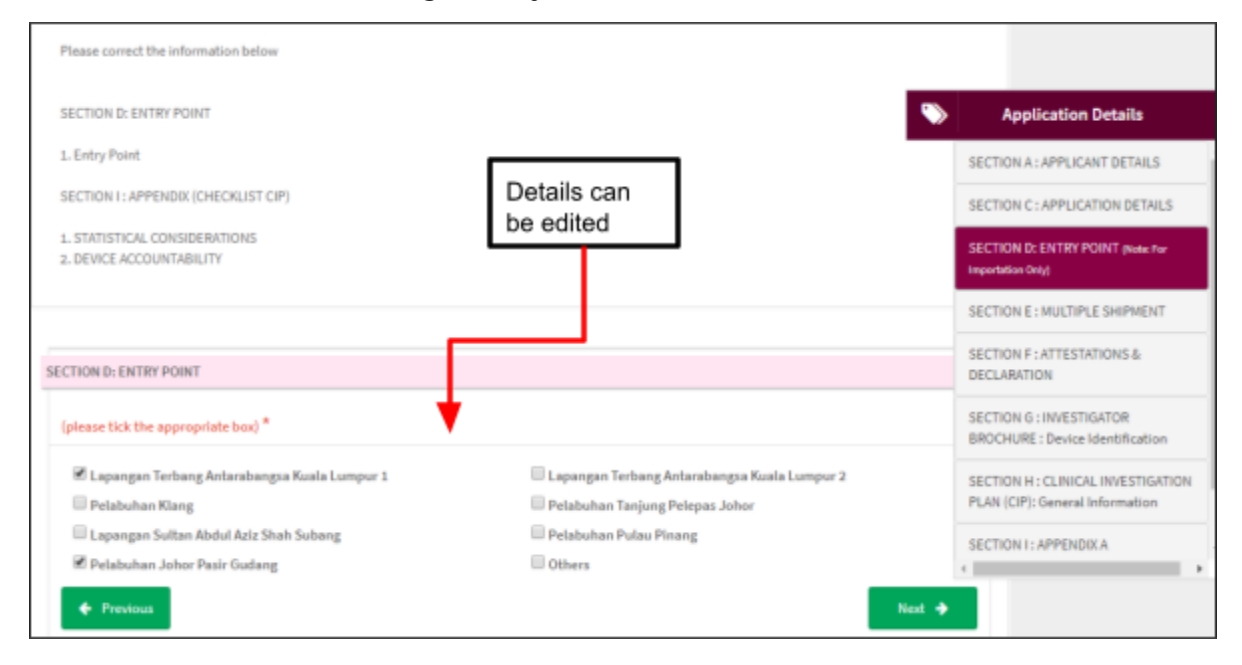

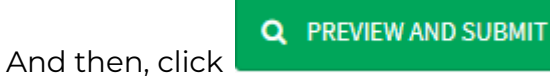

to submit the application.

| Investigational Device Application                                                                  | ×    |
|----------------------------------------------------------------------------------------------------|------|
| SECTION B : SPONSOR DETAILS *Sponsor Details Dont Need To Be Filled For Local Sponsor Local Sponsor | or 1 |
| SECTION C : APPLICATION DETAILS                                                                     | te   |
| SECTION D: ENTRY POINT (Note: For Importation Only)                                                 | te   |
| SECTION E : MULTIPLE SHIPMENT                                                                       | te   |
| SECTION F : ATTESTATIONS & DECLARATION                                                              | te   |
| SECTION G : INVESTIGATOR BROCHURE Comple                                                            | te   |
| SECTION H : CLINICAL INVESTIGATION PLAN                                                             | te   |
| SECTION I : CHECKLIST FOR CLINICAL INVESTIGATION PLAN (CIP)                                         | te   |
| Extra Information And File Upload                                                                   |      |
| Submit Click for submitted                                                                          | •    |

The status will be changed to EVALUATION again that shown in figure below.

| 1 | IU-20171208-21 | 22-12-2017 | NAZIRAH | INVESTIGATIONAL USE | EVALUATION | QView |
|---|----------------|------------|---------|---------------------|------------|-------|
|---|----------------|------------|---------|---------------------|------------|-------|

The user should make the process EVALUATION at back end user.